Инструкция

По установке приложения «IDC TV» на устройствах с Tizen OS

Инструкция и все операции подразумевают работу на устройствах с Tizen OS версии 2.3 и выше.

- 1. Запускаем магазин приложений Samsung.
- 2. В строке поиска вводим IDC TV.
- 3. Выбираем приложение из списка найденных приложений и нажимаем кнопку «Установить».
- 4. Послеустановки появится кнопка «Открыть», которая сразу запустит установленное приложение.
- 5. Вводим данные учетной записи выданной при подключении услуги IPTV

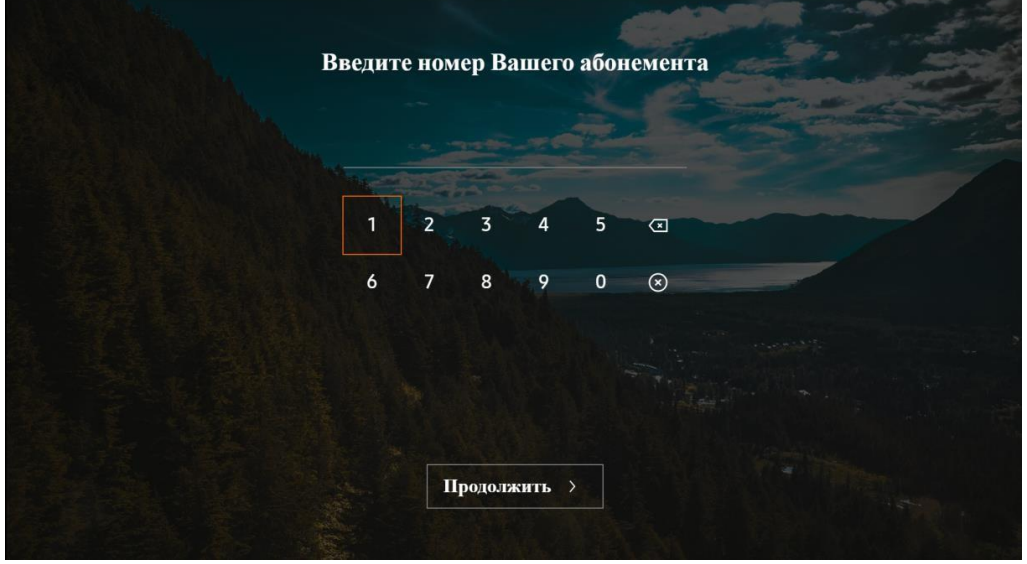

Рисунок 1

6. Для просмотра телеканалов выберите пункт меню «ТВ», а затем интересующую вас категорию телеканалов.

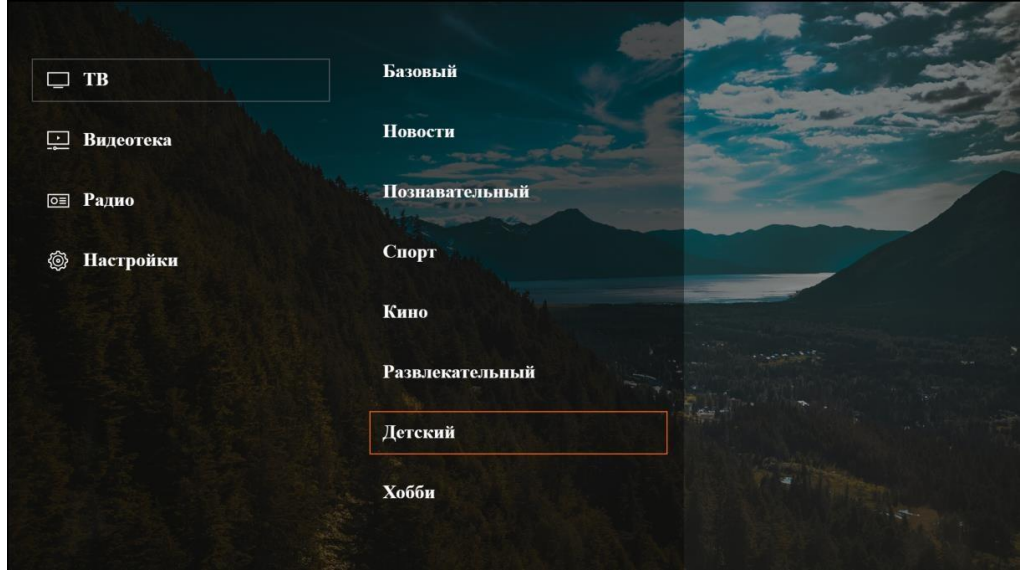

Рисунок 2

## 7. Выберите канал из списка

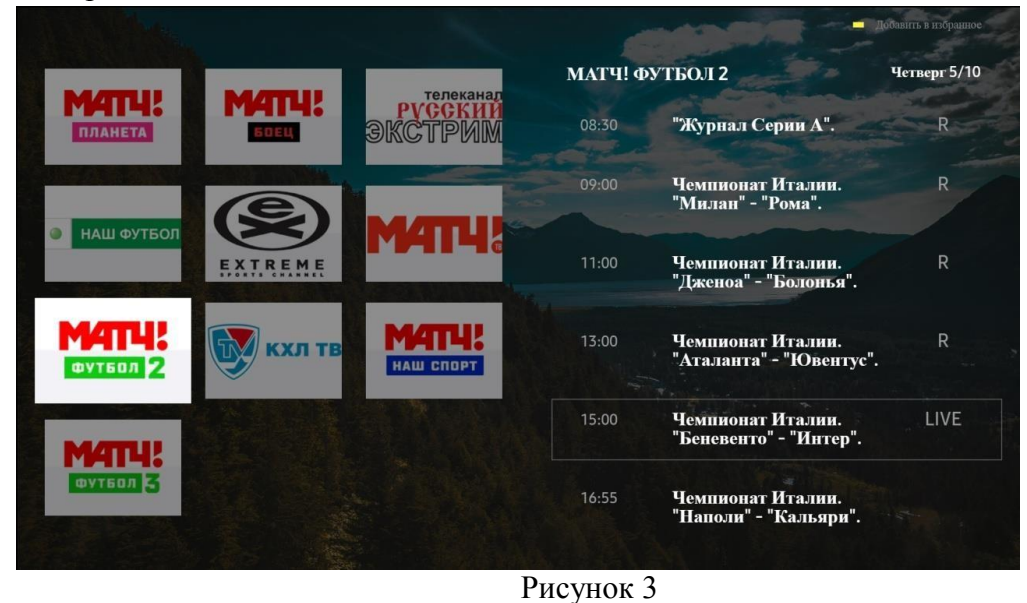

8.Выбрав из списка каналов, любимый канал, вы можете, нажав на вашем пульте желтую кнопку добавить его в раздел «Избранное»

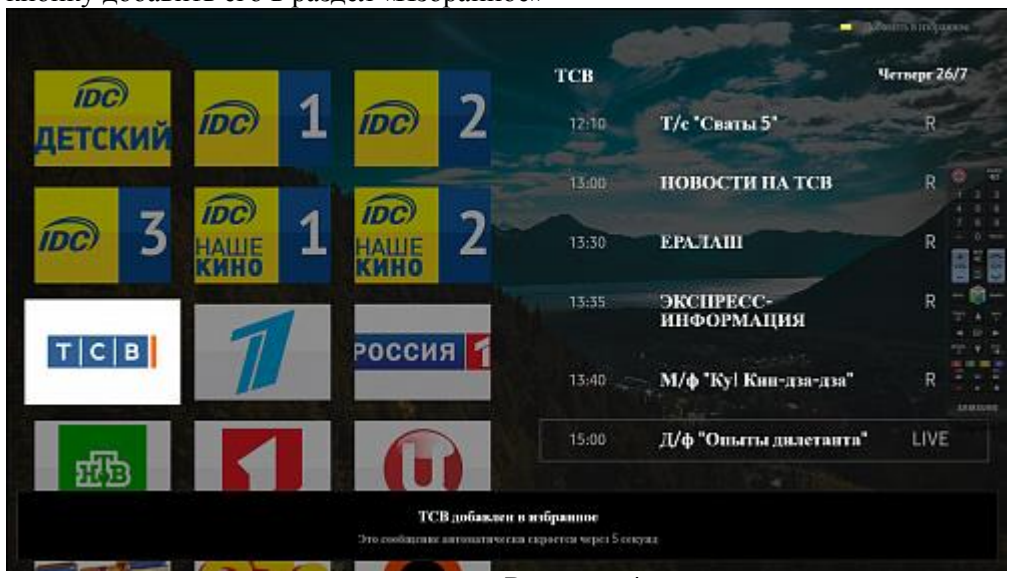

Рисунок 4

9. В категории телеканалов отобразится новая категория «Избранное», в которой будут отображаться добавленные вами каналы

|             |                | - 2 |
|-------------|----------------|-----|
| 🗆 ТВ        | Избранное      |     |
| 😐 Видеотека | Все каналы     |     |
| оп Радно    | IDC Кинозал    | /   |
| Вастройки   | Базоный        |     |
|             | Новости        |     |
|             | Познавательный |     |
|             | Спорт          |     |
|             | Кино           |     |
|             |                |     |

Рисунок 5

10. Для навигации по архиву телеканала и получения телепрограммы, в момент просмотра канала, нажмите кнопку «ОК».

В списке каналов кнопками навигации Вы можете выбрать пункты телепрограмм помеченных буквой «R» (рис. 3-4) для просмотра их в архиве.

11. Для просмотра Видеотеки, выберите соответствующий пункт призапуске приложения, либо кнопками навигации вернитесь в главное меню программы.

| 🖵 ТВ        | Новипки       |  |
|-------------|---------------|--|
| 🔆 Видеотека | Популярные    |  |
| 🖻 Радио     | Избранное     |  |
| Настройки   | Разделы       |  |
|             | Просмотренное |  |
|             | Поиск         |  |
|             |               |  |
|             |               |  |

Рисунок 6

12. В предоставленном списке фильмов выберите интересующий Вас фильм.

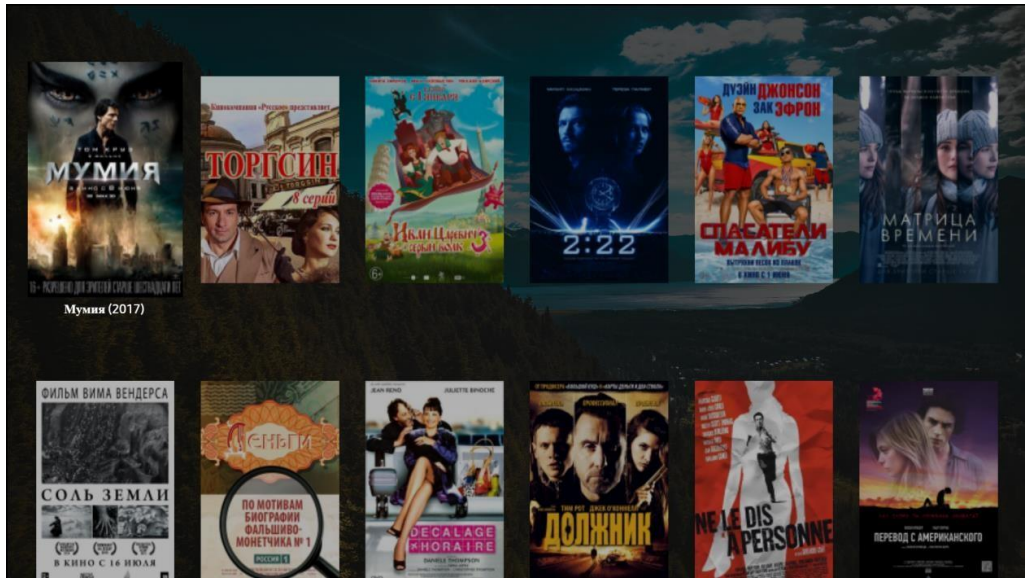

Рисунок 7

13. Воткрывшейся карточке фильма нажмите на кнопку «Воспроизвести», либо добавьте фильм в избранное.

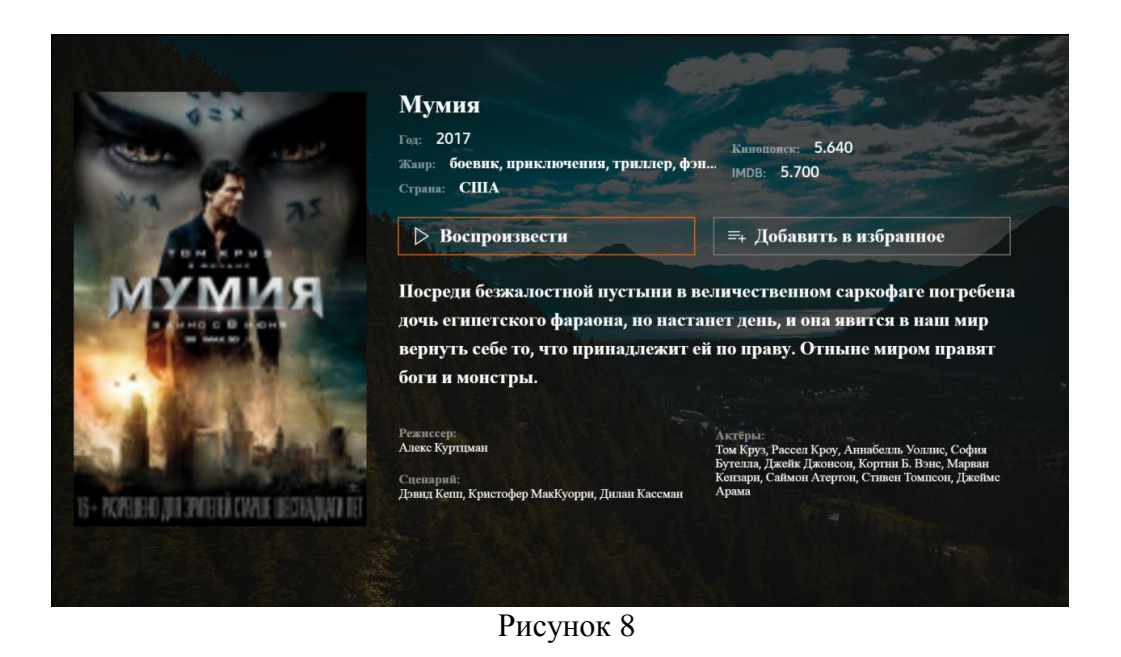

- 14. Стандартными кнопками навигации Выможете управлять проигрыванием фильма.
- 15. Вы также можете управлять настройками приложение и учетной записи в меню «Настройки» в главном меню программы.

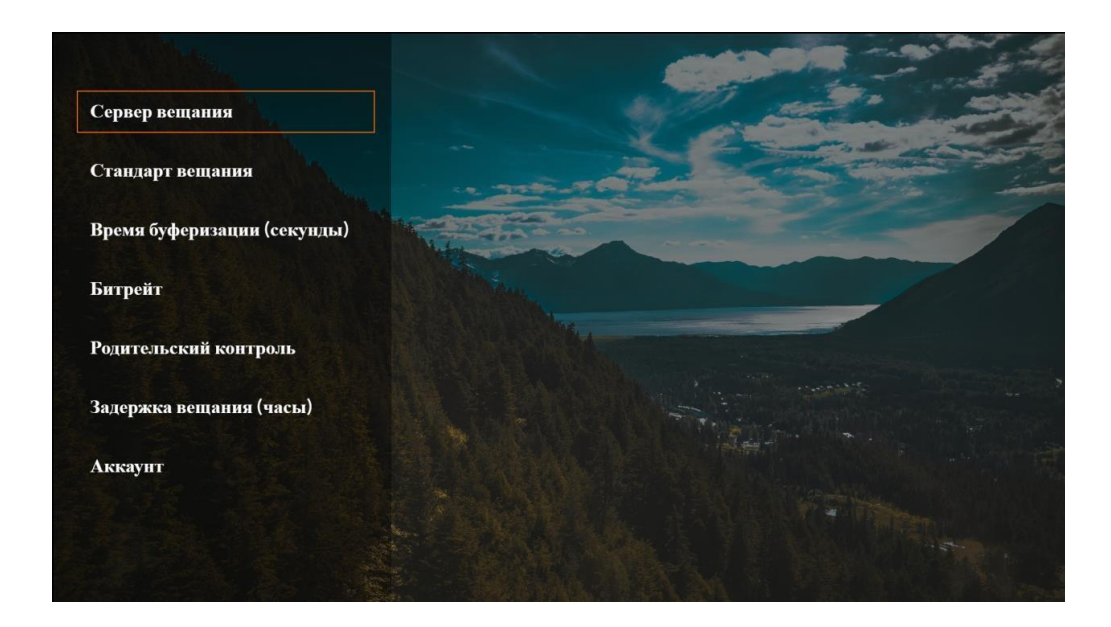

Рисунок 9

## Желаем приятного просмотра!